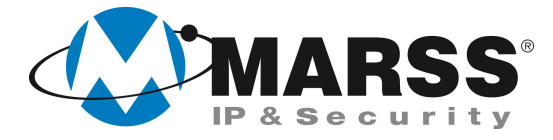

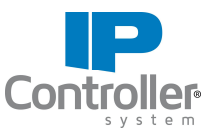

# Come collegarsi tramite <u>WebServer</u> e <u>APP</u> ad un NVR, in caso di IP Dinamico tramite il servizio gratuito DDNS di MARSS

# **TechnicalMarss**

N. 023 del 22.04.2014

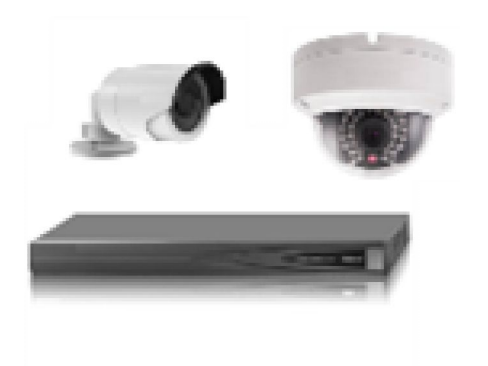

## Argomenti

- Come gestire e quindi visualizzare le immagini live e registrate di un NVR da **WebServer** tramite il servizio gratuito DDNS di MARSS
- Come gestire e quindi visualizzare le immagini live e registrate di un NVR da APP Android e iOS denominata "GVM-7500" tramite il servizio gratuito DDNS di MARSS

### Importante

È innanzitutto necessario assicurarsi di aver eseguito correttamente le impostazioni di rete dell'NVR: indirizzo IP, gateway e subnetmask. Sono molto importanti i valori DNS preferito e alternativo (consigliati quelli di google)

È necessario inoltre programmare le porte. Gli NVR di MARSS hanno le porte programmate di default nel seguente modo:

- Porta Server: 8000
- Porta HTTP: 80 (è consigliato modificarla con un qualsiasi valore numerico)
- Porta RTSP: 554 (è consigliato modificarla con un qualsiasi valore numerico)
- Porta HTTPS: 443

È essenziale che le stesse porte programmate nel NVR siano aperte sul router all'indirizzo IP assegnato al NVR. In caso di problematiche rivolgersi all'amministratore di rete.

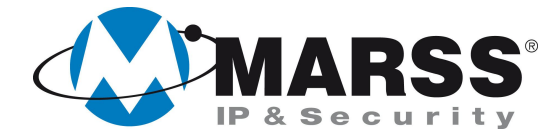

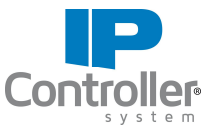

# 1. Come gestire e quindi visualizzare le immagini live e registrate di un NVR da WebServer tramite il servizio gratuito DDNS di MARSS

#### 1.1 Apertura delle porte necessarie

Per gestire da WebServer gli NVR MARSS è necessario che sul router siano aperte almeno le porte **HTTP** (80 di default) e **RTSP** (554 di default). Si consiglia di modificare queste 2 porte con altri valori numerici, sial sul router e ovviamente anche nell'NVR.

La programmazione di queste porte si effettua nel menù del NVR, cliccando in sequenza su:

#### Configurazione sistema >>> Rete >>> Altre impostazioni

|              | Configurazione sistema            |
|--------------|-----------------------------------|
| 츟 Generale   |                                   |
| & Rete       |                                   |
| 🎄 Allarmi    | Porta Centro Allarmi 0            |
| 💩 Vista Live | Porta Server 8000                 |
| Anomalie     | Porta HTTP 80                     |
| 🔉 Utente     | IP Multicast                      |
|              | Porta RTSP 554                    |
|              | Abilita HTTPS                     |
|              | Porta HTTPS 443                   |
|              | Abilita download ad alta velocità |

#### 1.2 Programmazione del servizio DDNS

Per programmare il DDNS entrare nel menù del NVR, cliccando in sequenza:

#### Configurazione sistema >>> Rete >>> DDNS

|              | Configurazione sistema                                            |
|--------------|-------------------------------------------------------------------|
| 尊 Generale   |                                                                   |
| 🚓 Rete 🔹 🔸   | Generale PPPOE <u>DDNS</u> NTP Email SNMP UPPP Altre impostazioni |
| 🎄 Allarmi    | Abilita DDNS I                                                    |
| ↔ Vista Live | Indirizzo Server www.hiddns.com                                   |
| Anomalie     | Nome Dominio DVR provamarss                                       |
|              | Nome Utente                                                       |
| Z Orenie     | Password                                                          |
|              | Conferma                                                          |
|              |                                                                   |

#### Spuntare la funzione Abilita DDNS

Assicurarsi che il campo Tipo DDNS sia HiDDNS

Assicurarsi che il campo Indirizzo Server sia www.hiddns.com

Scegliere e compilare il campo **Nome Dominio DVR** con un valore alfanumerico unico, esplicativo e soprattutto non presente sul server DDNS. Se il nome dominio prescelto è già presente verrà segnalato per cui sarà necessario sceglierne un altro.

In questo esempio sceglieremo provamarss.

Cliccare sul tasto Applica. Se l'operazione è andata a buon fine non apparirà alcun messaggio di errore.

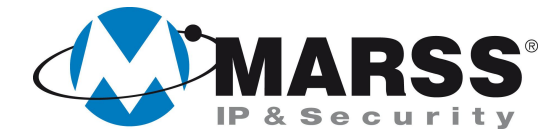

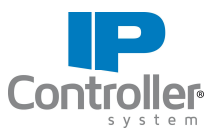

#### 1.3 Visualizzazione da WebServer

Aprire un qualsiasi browser e digitare: www.hiddns.com/nome dominio DVR

Nel nostro caso: www.hiddns.com/provamarss

La seguente videata significa che si è connessi al NVR:

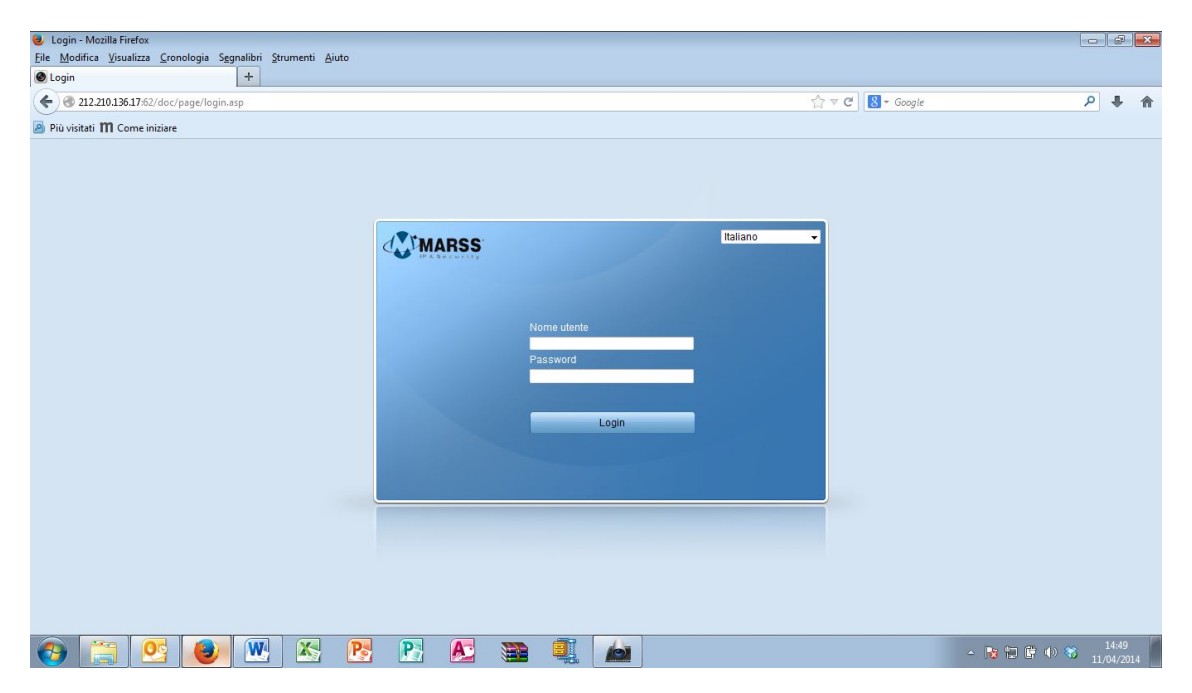

Digitare username: **admin** (parametro di default) Digitare la password: **12345** (parametro di default)

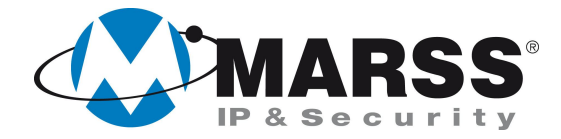

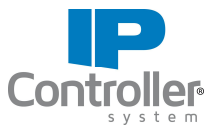

# 2. Come gestire e quindi visualizzare le immagini live e registrate di un NVR da APP Android e iOS tramite il servizio gratuito DDNS di MARSS

#### 2.1 Apertura delle porte necessarie

Per gestire da APP gli NVR MARSS è necessario che sul router siano aperte almeno le porte **Server** (8000 di default) e **RTSP** (554 di default). Si consiglia di modificare queste 2 porte con altri valori numerici, sial sul router e ovviamente anche nell'NVR. La programmazione di queste porte si effettua nel menù del NVR, cliccando in sequenza su:

#### Configurazione sistema >>> Rete >>> Altre impostazioni

|               | Configurazione sistema                                            |
|---------------|-------------------------------------------------------------------|
| 츟 Generale    |                                                                   |
| 🚓 Rete 🔹      | Generale PPPOE DDNS NTP Email SNMP UPnP <u>Altre impostazioni</u> |
| \land Allarmi | IP Centro Allarmi Porta Centro Allarmi 0                          |
| 👁 Vista Live  | Porta Server 8000                                                 |
| Anomalie      | Porta HTTP 80                                                     |
| 🔉 Utente      | IP Multicast                                                      |
|               | Porta RTSP 554                                                    |
|               | Abilita HTTPS                                                     |
|               | Porta HTTPS 443                                                   |
|               | Abilita download ad alta velocità                                 |
|               |                                                                   |

#### 2.2 Programmazione del servizio DDNS

Per programmare il DDNS entrare nel menù del NVR, cliccando in sequenza:

#### Configurazione sistema >>> Rete >>> DDNS

|                                        | Configurazione sistema                                                                                                    |
|----------------------------------------|----------------------------------------------------------------------------------------------------|
|                                        |                                                                                                    |
| herale PPPOE <u>DDNS</u> NTP Email SNM | P UPnP Altre impostazioni                                                                                                    |
| Abilita DDNS                           | HIDDNS                                                                                                    |
| ndirizzo Server                        | www.hiddns.com                                                                                                    |
| Nome Dominio DVR                       | provamarss                                                                                                    |
| Nome Utente                            |                                                                                                    |
| Password                               |                                                                                                    |
| Conferma                               |                                                                                                    |
|                                        | erale PPPOE <u>DDNS</u> NTP Email SNM<br>illita DDNS<br>po DDNS<br>Ilrizzo Server<br>me Dominio DVR<br>me Utente<br>issword<br>onferma |

#### Spuntare la funzione Abilita DDNS

Assicurarsi che il campo Tipo DDNS sia HiDDNS

Assicurarsi che il campo Indirizzo Server sia www.hiddns.com

Scegliere e compilare il campo **Nome Dominio DVR** con un valore alfanumerico unico, esplicativo e soprattutto non presente sul server DDNS. Se il nome dominio è già presente verrà segnalato per cui sarà necessario sceglierne un altro.

In questo esempio sceglieremo provamarss.

Cliccare sul tasto Applica. Se l'operazione è andata a buon fine non apparirà alcun messaggio di errore.

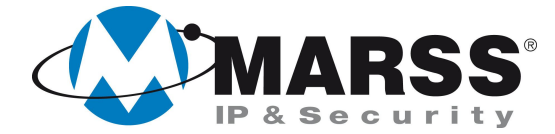

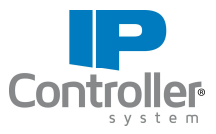

#### 2.3 Visualizzazione da APP GVM-7500

Dopo aver scaricato l'APP GVM-7500 dallo store Android o iOS eseguire le seguenti istruzioni:

|                                            | ••••○ TIM 3G 15:22 <b>1 0 ■</b><br><b>Device</b> + |  |
|--------------------------------------------|----------------------------------------------------|--|
|                                            |                                                    |  |
| Plano 2 Programmi-TV Stype Unionaut        |                                                    |  |
| IBConfellar Diopbox                        |                                                    |  |
|                                            |                                                    |  |
| Telefono<br>Telefono                       |                                                    |  |
| Aprire l'APP cliccando sull'icona GVM-7500 | Cliccare sul tasto + per configurare l'NVR         |  |

| ••••••• TIM 3G 15:29 <b>7</b> 0 .  | ••••∞ TIM 3G 15:34 🗡 🖉 🔲             |
|------------------------------------|--------------------------------------|
| ← New Device 日                     | ← New Device 日                       |
| Alias New Device 01                | Alias Prova di marss 📀               |
| Register Mode HIDDNS >             | Register Mode HIDDNS >>              |
| Server Address www.hik-online.com  | Server Address www.hiddns.com        |
| Device Domain Device Domain        | Device Domain provamarss             |
| User Name admin                    | User Name admin 😒                    |
| Password ••••• 🛞                   | Password ••••• 🔇                     |
| Camera No. 1                       | Camera No. 1                         |
|                                    |                                      |
|                                    |                                      |
|                                    |                                      |
|                                    |                                      |
|                                    |                                      |
| ompilaro la sobormata como acconto | Compilare la schermata. Il valore pi |
|                                    | un esempio                           |

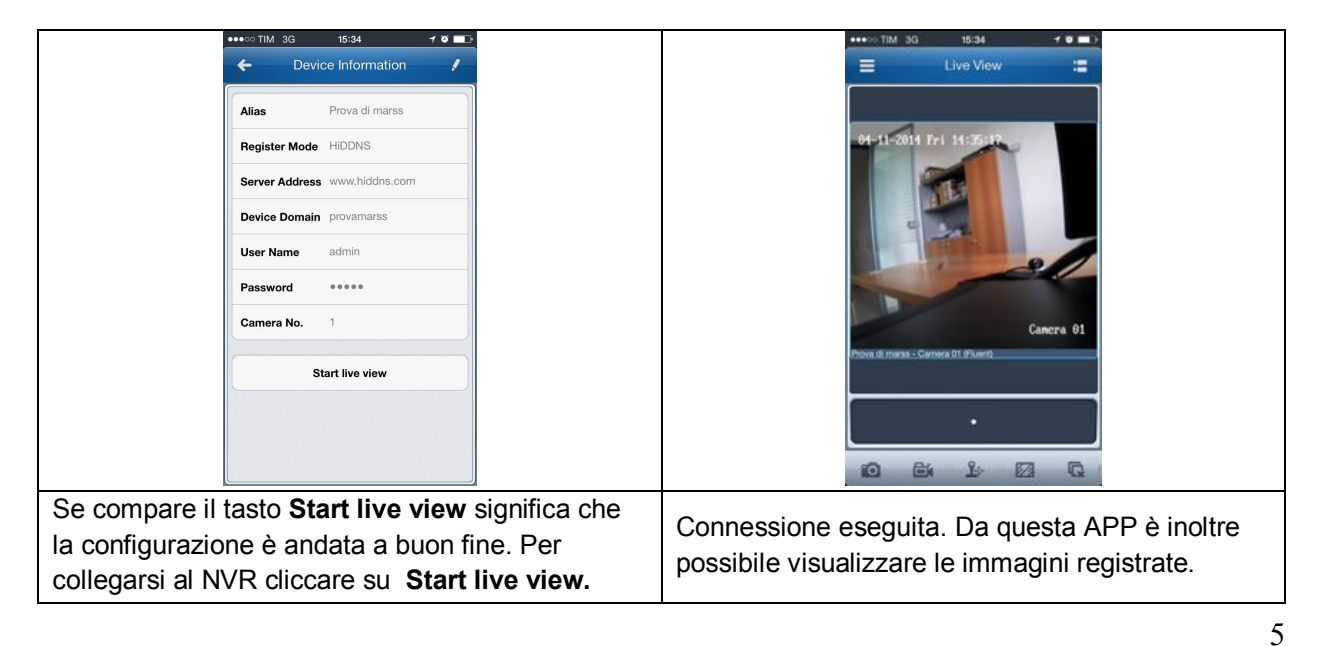

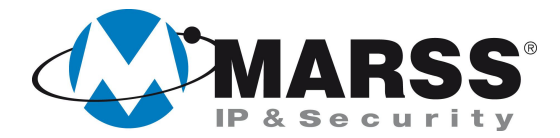

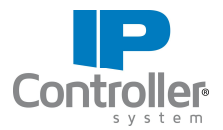

# NOTE

| <br>                                      |
|-------------------------------------------|
|                                           |
|                                           |
| <br>                                      |
|                                           |
|                                           |
| <br>                                      |
|                                           |
| <br>· · · · · · · · · · · · · · · · · · · |
|                                           |
|                                           |
| <br>· · · · · · · · · · · · · · · · · · · |
|                                           |
|                                           |
| <br>                                      |
|                                           |
|                                           |
|                                           |
|                                           |
| <br>                                      |
|                                           |
|                                           |
|                                           |
|                                           |
|                                           |
|                                           |
|                                           |
|                                           |
|                                           |
|                                           |
|                                           |
|                                           |
|                                           |
|                                           |
|                                           |
|                                           |
|                                           |
|                                           |
|                                           |
|                                           |
|                                           |
|                                           |
|                                           |
|                                           |
|                                           |
|                                           |
|                                           |
|                                           |
|                                           |
|                                           |
|                                           |
|                                           |
|                                           |

Per ulteriori informazioni contattare l'ufficio tecnico ai seguenti recapiti:

**MARSS srl** Via De Gasperi, 150 - 73030 Tiggiano (Le) - Italy Tel +39 0833 531175 Fax +39 0833 790387 E-mail: <u>tecnico@marss.eu</u>